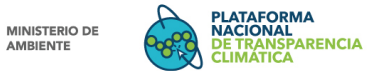

de confirmación.

\*

REPÚBLICA DE PANAMÁ

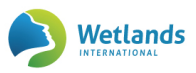

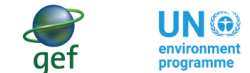

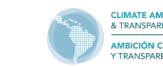

## Registro de Usuario en la PNTC

## Resumen de procedimiento: Caso Registro ReNAM

|      | Paso 1  | Ingrese a la plataforma a través del siguiente enlace <u>https://transparencia-</u>                                                                                                    |
|------|---------|----------------------------------------------------------------------------------------------------|
|      | Paso 2  | Presione <b>"Inicio de Sesión"</b> que se encuentra en la parte superior derecha del menú y posteriormente presione la opción <b>"Registro"</b> .                                                                                                    |
|      | Paso 3  | Introduzca sus datos de contacto. Nombre, apellido, nombre de usuario, fecha de nacimiento, género, correo electrónico, teléfono o celular, tipo de entidad a la que pertenece.                                                                                                    |
|      | Paso 4  | Seleccione el o los módulos a los que desea tener acceso.                                                                                                    |
|      | Paso 5  | Acepte los términos y condiciones.                                                                                                    |
|      | Paso 6  | Presione " <b>Registrarse".</b>                                                                                                    |
|      | Paso 7  | Diríjase al correo electrónico con el que se registró, allí encontrará un mensaje<br>de notificación de "Nuevo Registro", en el cual se proporciona su nombre de<br>usuario y contraseña para ingresar a la PNTC.                                                                                                    |
|      | Paso 8  | Ingrese nuevamente a la PNTC a través de las dos opciones para iniciar sesión:<br>(a) repita los pasos 1 y 2, después presione <b>"Iniciar Sesión"</b> en la parte inferior<br>del formulario (b) desde el mensaje recibido, presionar el botón <b>"Iniciar Sesión".</b>                                                        |
| (OF) | Paso 9  | Introduzca su nombre de usuario y contraseña, y presione <b>"Iniciar".</b>                                                                                                    |
| G    | Paso 10 | Con su sesión iniciada, diríjase al menú donde podrá seleccionar el módulo al cual solicito acceso.                                                                                                    |
|      | Paso 11 | Para acceder por primera vez al módulo, tendrá que suministrar información complementaria que varía si usted es un <b>usuario principal</b> o un <b>usuario secundario</b> de la entidad que desea registrar acciones de mitigación. Introduzca la información requerida y adjunte los documentos necesarios y presione enviar. |
|      |         | Una vez su solicitud sea revisada por MiAMBIENTE recibirá un correo                                                                                                    |